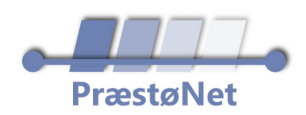

## Kanalsøgning på Samsung TV

## Du kan lave en **kanalsøgning** på dit **Samsung TV** ved at følge disse trin:

- Tryk på **menuknappen** eller **huset** på fjernbetjeningen.
- Vælg **"Udsendelse"** i menuen.
- Vælg "Automatisk søgning" og derefter "Start".
- Indstil følgende:

Antenne: Kabel

Kanaltype: Digital

- Indtast netværks-ID:
  0000 for Norlys / Stofa
- Afslut ved at vælge "Luk"